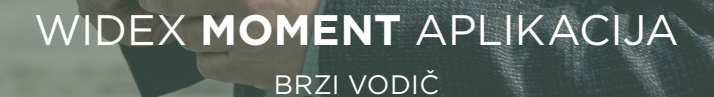

ZA SVE WIDEX **MOMENT**<sup>™</sup> BLUETOOTH SLUŠNE APARATE

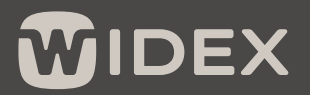

ZVUK KAO NIJEDAN DRUGI

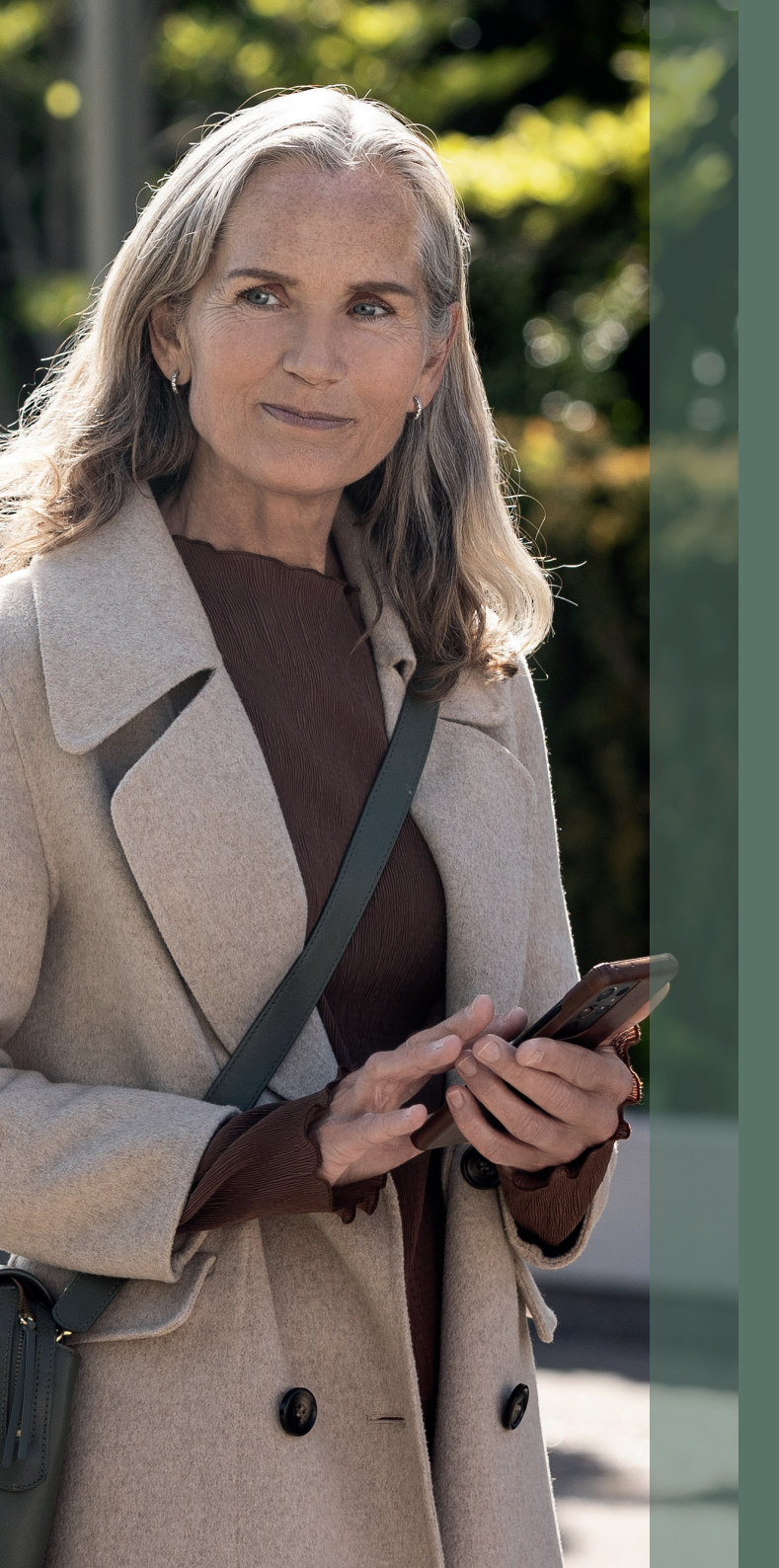

#### **PRVI KORACI**

# 

Aplikacija Widex Moment je dizajnirana da radi sa Widex Moment Bluetooth® slušnim aparatima.

Pomoću aplikacije možete da kontrolišete i personalizujete svoje slušne aparate i da strimujete zvuk direktno sa iOS i kompatibilnih Android uređaja.

Možete da preuzmete aplikaciju Widex Moment iz prodavnica App Store ili Google Play.

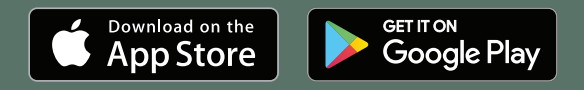

# UPARIVANJE WIDEX **MOMENT** SLUŠNIH APATA SA MOBILNIM TELEFONOM

#### APPLE iOS

Pristupite opciji Podešavanja i omogućite Bluetooth®

- Pristupite opcijama Podešavanja > Dostupnost > Slušni aparati.
- 2. Isključite slušne uređaje i ponovo ih uključite
- Izaberite svoje slušne aparate iz opcije MFi slušni uređaji i pritisnite opciju Upari za svaki slušni aparat
- 4. Vaši slušni aparati su sada upareni sa telefonom i spremni su za strimovanje muzike i poziva
- Otvorite aplikaciju da biste svoje slušne aparate povezali sa aplikacijom

#### ANDROID

- Pristupite opciji Podešavanja i omogućite Bluetooth<sup>®</sup>
- 2. Isključite slušne aparate i ponovo ih uključite
- 3. Pronađite i uparite svaki slušni aparat
- 4. Vaši slušni aparati su sada upareni sa telefonom i možete da koristite aplikaciju

## WIDEX **MOMENT** APLIKACIJA POČETNI EKRAN

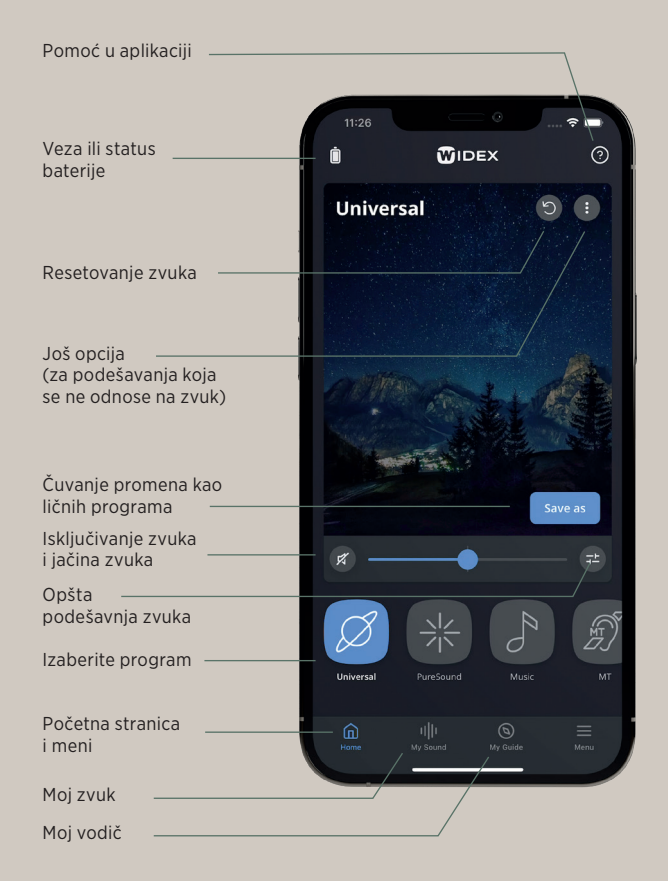

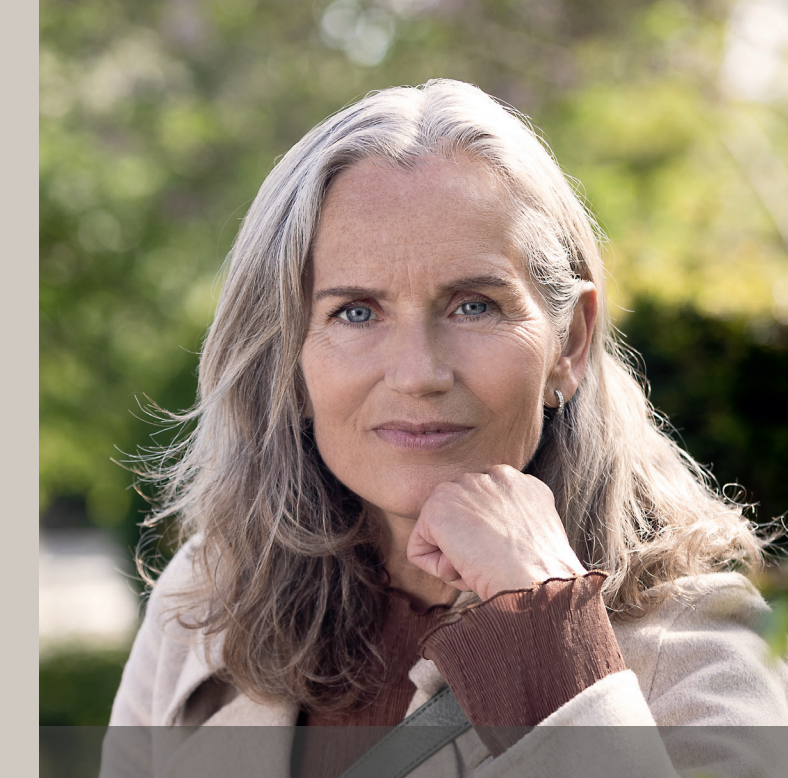

# OSTANITE U TOKU

Povremeno ćete dobijati automatska obaveštenja kada ažuriranja budu dostupna za vaš telefon i vaše slušne aparate.

Važno je da prihvatite ažuriranja da biste imali instalirane najnovije funkcije.

Informacije i uputstva o tome kako da na najbolji način iskoristite svoje MOMENT slušne aparate možete da dobijete preko odeljka Moj vodič u aplikaciji.

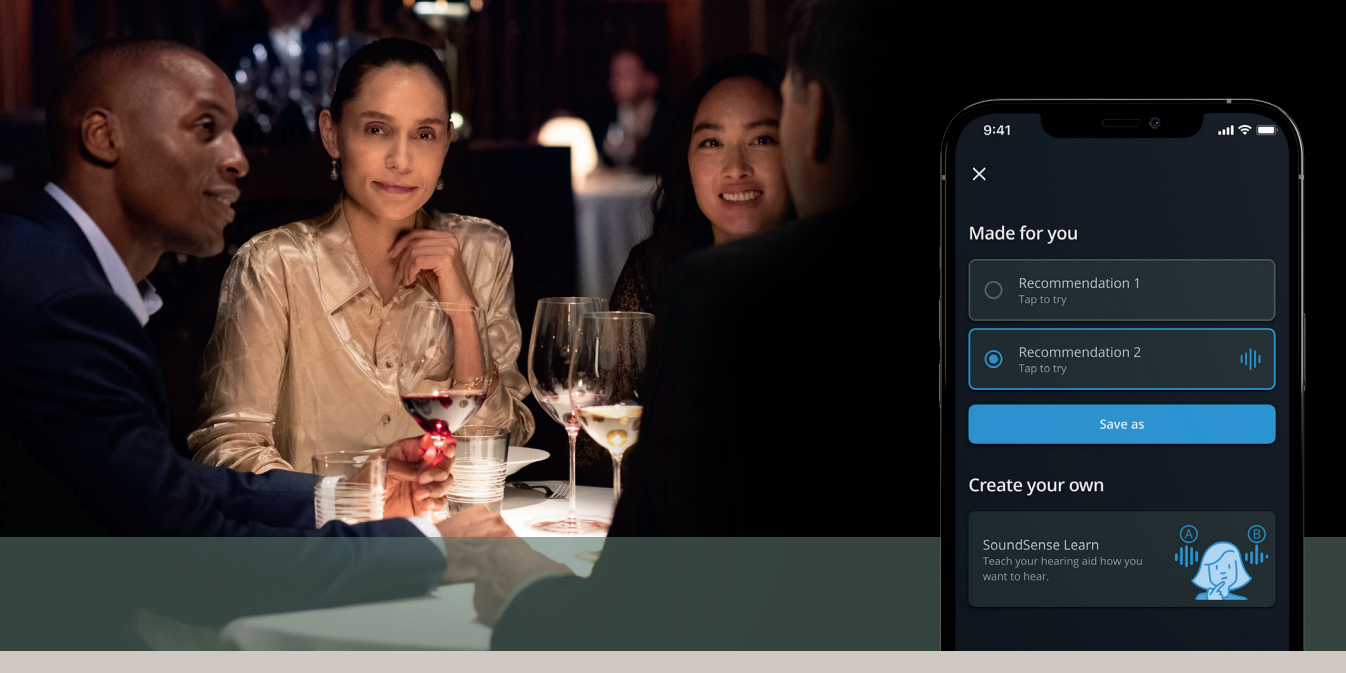

## PODELITE SVOJE PODATKE IZ STVARNOG ŽIVOTA

U aplikaciji Widex Moment od vas će biti zatraženo da date saglasnost za deljenje nekih podataka.

Od vas će prvo biti zatraženo da delite podatke sa Widex-om. Ovo nam pomaže da poboljšamo vaše iskustvo slušanja i učinimo buduće slušne aparate još boljim.

Zatim će se od vas možda tražiti da date saglasnost za deljenje podataka sa stručnjakom za sluh. Bićete upitani samo da li ste već prihvatili da ovo radite sa stručnjakom za sluh.

Deljenje ovih podataka znači da će stručnjak za sluh dobiti pristup podešavanjima sluha koja izvršite pomoću aplikacije. Na taj način može da vam pruži još personalizovanije postavljanje.

## DIZAJNIRAJTE SOPSTVENI SLUH

Uvek možete da prilagodite zvuk svojih slušnih aparatima. Vaša prilagođavanja neće promeniti podešavanja koja je kreirao stručnjak za sluh.

Zvuk možete da prilagodite na tri načina:

- Funkcija Moj zvuk uključujući funkciju SoundSense Learn
- Opšta podešavnja zvuka
- Fokus usmeravanja

Svi podaci su bezbedno šifrovani.

## ZVUK NAPRAVLJEN ZA VAS

Odeljak Moj zvuk u aplikaciji koristi moć veštačke inteligencije da bi vam pomogao da prilagodite zvuk tako da vam odgovara.

Možete da izaberete da vas veštačka inteligencija vodi kroz seriju poređenja zvuka tako da možete d prilagodite zvuk vašoj situaciji, ili možete da izaberete profil zvuka koji je automatski generisan iz željenih opcija drugih korisnika Widex Moment-a u sličnoj situaciji širom sveta!

- 1. Pristupite funkciji Moj zvuk
- Pritisnite opciju Prvi koraci da biste optimizovali svoj zvuk
- 3. Izaberite opciju Situacija i Namena
- 4. Aplikacija nudi dve preporuke **Napravljeno za vas** zasnovane na veštakoj inteligenciji...
- Ili izaberite opciju Kreirajte sopstveni zvuk da bi vas naša veštačka inteligencija vodila do prilagođenijeg zvuka kroz niz poređenja zvuka.

## KREIRAJTE SOPSTVENI ZVUK

SoundSense Learn je jednostavan zadatak koji koristi veštačku inteligenciju da bi vas lako vodio do zvuka koji je personalizovan za određene situacije.

Funkciji možete pristupiti sa dna početnog ekrana.

Funkcija SoundSense Learn predstavlja dva zvučna profila, A i B. Preslušajte dva zvučna profila i koristite plavi klizač da biste označili onaj koji vam se više sviđa. Kada pritisnete opciju **Sledeće**, pojavljuju se dva nova zvučna profila koja su zasnovana na vašem izboru.

Preporučujemo da nastavite proces dok se ne završi. Zatim možete da sačuvate svoja podešavanja kao lični program.

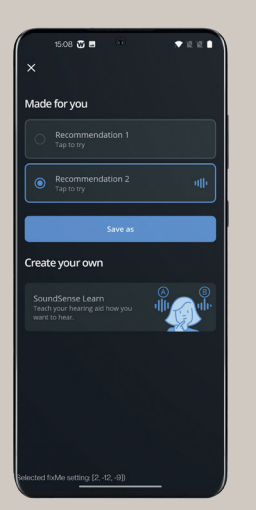

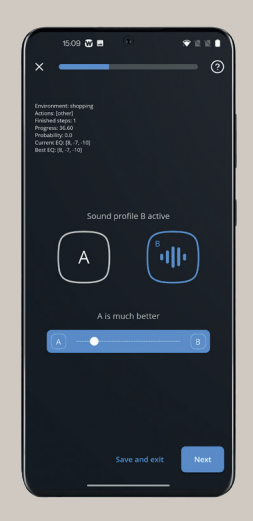

# OPŠTA PODEŠAVNJA ZVUKA

# LIČNI PROGRAMI

Pritisnite 🔁 ikonu na početnom ekranu da biste pristupili opštim podešavanjima zvuka:

- Jačina zvuka L/D: Podesite jačinu zvuka za svaki slušni aparat pojedinačno
- Ujednačavanje: Podesite zvuk u opcijama za Vas, srednja ili visoka visina tonova da biste dobili ličniji zvuk – ili izaberite jednu od unapred podešenih opcija pri dnu ekrana
- Mikser zvuka: Izaberite da li želite da se vaši slušni aparati fokusiraju na vaše okruženje ili na drugi ulaz, kao što je strimovanje (vidljivo samo tokom strimovanja i određenih programa)

Kada izvršite podešavanja i pronađete zvuk kojim ste zadovoljni, možete da ga sačuvate. Izaberite opciju **Snimi kao** na početnom ekranu i postavite ime i ikonu za program. Takođe možete da dodate lokaciju za program dugim pritiskom na program. Na taj način, slušni aparati se automatski prebacuju na taj program kada ponovo posetite lokaciju.

### FOKUS USMERAVANJA

Sa fokusom usmeravanja možete da izaberete da se fokusirate na zvuk koji dolazi s prednje, zadnje, leve ili desne strane.

Izaberite program fokusiranog usmeravanja 😵 iz programa na početnom ekranu i izaberite smer na koji želite da se fokusirate.

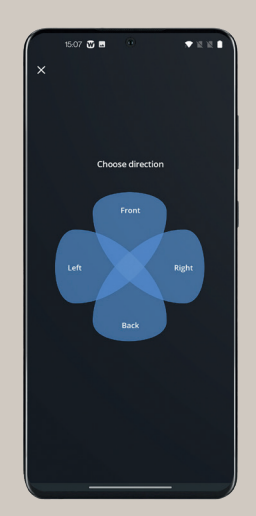

# REŠAVANJE PROBLEMA

#### Ako imate problema sa uparivanjem:

- Proverite da li je Bluetooth® aktiviran i da li su slušni aparati blizu vašeg telefona
- Zamenite/napunite baterije slušnih aparata
- Isključite slušne aparate, a zatim ih ponovo uključite. Slušni aparati su u režimu uparivanja prva tri minuta nakon uključivanja
- Aktivirajte i deaktivirajte Avionski režim u podešavanjima telefona
- Uverite se da aplikacija Widex Moment ima pristup opciji Bluetooth<sup>®</sup>: Pristupite opcijama Podešavanja > Widex Moment i aktivirajte Bluetooth<sup>®</sup>

#### Ako i dalje ne funkcioniše:

- Poništite uparivanje slušnih aparata i ponovo ih uparite
- Zatvorite aplikaciju Widex Moment ako je aktivna
- Ponovo pokrenite telefon
- Ponovo pokrenite slušne aparate i ponovo započnite uparivanje

#### Ako imate problema sa strimovanjem kod iOS uređaja:

- Uverite se da su slušni aparati upareni sa telefonom
- Pristupite opcijama Podešavanja > Dostupnost
  > Slušni aparati > Usmeravanje zvuka. Uverite
  se da su opcije Zvuk poziva i Zvuk medija obe
  podešene na opcije Automatski ili Uvek slušni
  uređaji
- Aktivirajte i deaktivirajte Avionski režim u podešavanjima telefona
- Onemogućite Wi-Fi na telefonu

#### Pribavite više informacija www.widex.com/en/hearing-aids/apps/moment-app Da li je vaš telefon kompatibilan? www.widex.com/en/hearing-aids/apps/moment-app Želite savete ili želite da saznate više o sluhu i oštećenju sluha?

#### www.widex.com/en/blog

# 

#### ZVUK KAO NIJEDAN DRUGI

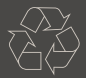

Widex je registrovani zaštitni znak kompanije WSAUD A/S. Štampa Rosendahl a/s. 2022-07. 9 502 5401 001 #03

Apple i Apple logotip su zaštitni znakovi kompanije Apple Inc., registrovani u SAD i drugim zemljama. App Store je oznaka usluge kompanije Apple Inc.

Android, Google Play i Google Play logotip su zaštitni znaci kompanije Google Inc.

Podložno promenama bez prethodnog obaveštenja.